## Athenaで19-SSD蛍光XAFSデータを読み込む方法 How to import 19-SSD fluorescence XAFS data in Athena

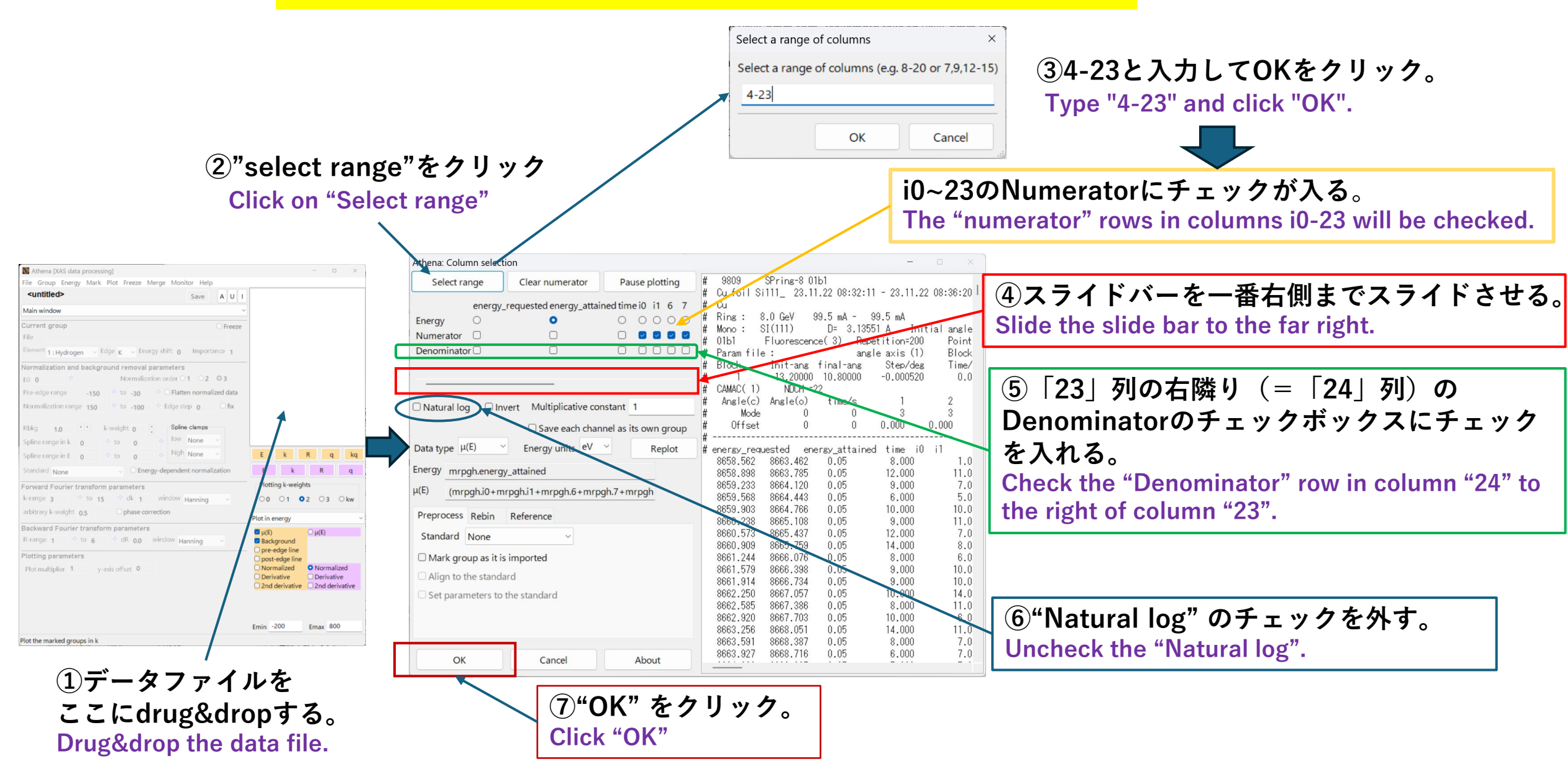